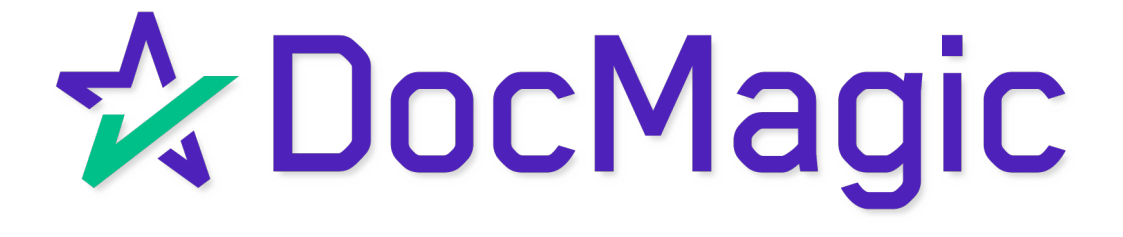

# Exporting UCD to Freddie Mac

#### DocMagic Dashboard

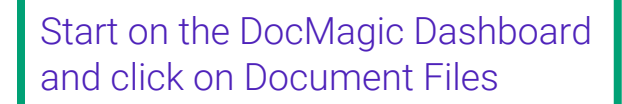

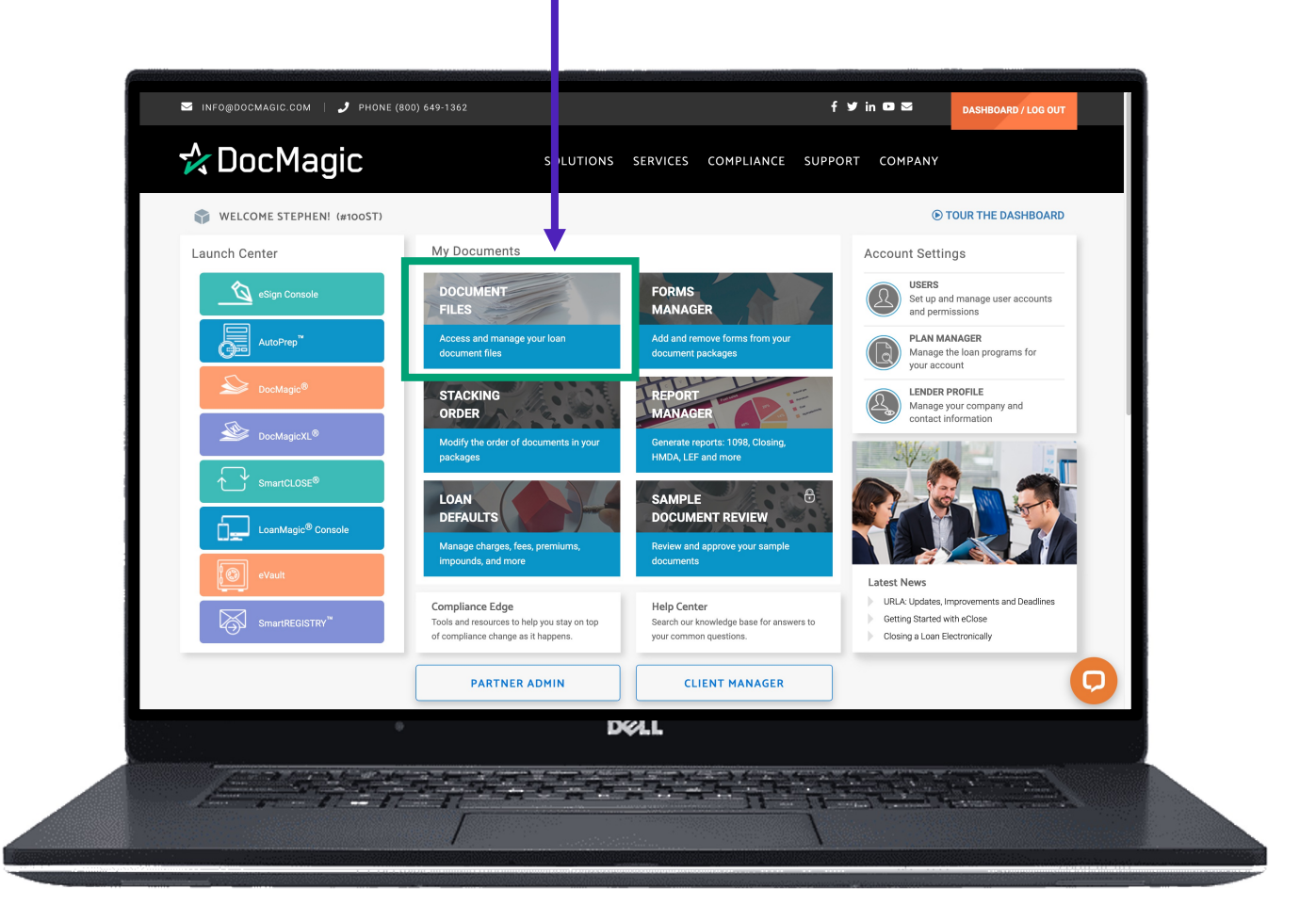

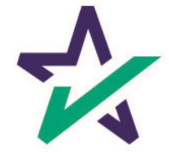

### Find The File

Search and find the file you want. Then choose the UCD button here.

|                   |                 | D<br>(since     | OCUMENT FILES<br>Wednesday, October 13, 2021) |                    |                                         |  |
|-------------------|-----------------|-----------------|-----------------------------------------------|--------------------|-----------------------------------------|--|
| Show 10 v entries |                 |                 |                                               |                    | Search:                                 |  |
| WORKSHEET #       | LOAN #          | BORROWER        | MODIFIED                                      | 🔷 ТҮРЕ             |                                         |  |
| 136               | Sample jennifer | Jennifer Sample | 01-10-2022<br>10:21:00 AM                     | Predisclosure      |                                         |  |
| 138               | Tucker_1        | Ron Sample      | 03-14-2022<br>2:08:18 PM                      | Closing            | , <b>11</b> E                           |  |
| 1635391755117     | 1635391755117   | John Smith      | 10-27-2021<br>8:29:16 PM                      | Closing (Selected) | <b>10</b> 🔑 🔁                           |  |
| 1635391774170     | 1635391774170   | John Smith      | 10-27-2021<br>8:29:35 PM                      | Closing (Selected) | 1 A 1 A 1 A 1 A 1 A 1 A 1 A 1 A 1 A 1 A |  |
| 1635391792910     | 1635391792910   | John Smith      | 10-27-2021<br>8:29:54 PM                      | Closing (Selected) | 1 A 🖓 🕅                                 |  |
| 1635391812205     | 1635391812205   | John Smith      | 10-27-2021<br>8:30:13 PM                      | Closing (Selected) | 1 A 1 A 1 A 1 A 1 A 1 A 1 A 1 A 1 A 1 A |  |
| 1635391831170     | 1635391831170   | John Smith      | 10-27-2021                                    | Closing (Selected) |                                         |  |
|                   |                 |                 | DØLL                                          |                    |                                         |  |

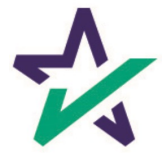

## Enter Credentials

The Export Utility window opens. Make sure to choose "Submit to Third Party" and select Freddie Mac from the drop-down. Then fill in your Seller I.D., User Name and Password

| Show 10 v entries |              | Export Utility                 |                           |                             | ×             |  |
|-------------------|--------------|--------------------------------|---------------------------|-----------------------------|---------------|--|
| WORKSHEET #       |              | Export Type                    | Uniform Closing           | Dataset (UCD)               |               |  |
| 1234              | 181025730    |                                |                           | RDOW                        |               |  |
| 1234              | 181025730    | Submit to Third Par            | ty                        |                             |               |  |
| 1234              | 181025730    | System Name:<br>Customer Type: | Freddie Mac Loa<br>Seller | n Closing Advisor           |               |  |
| 1234              | 181025730    | Seller Id:<br>User Name:       | 000173<br>docmagic_dlclas | 2scte                       |               |  |
| 1234              | 181025730    | Password:                      | ********                  |                             |               |  |
| 1234              | 181025730    |                                | OK CANCE                  |                             |               |  |
| 25                | 091720210001 | STEVE SAMPLE                   | 10-27-2021<br>4:54:34 PM  | IntegratedDisclosure (Selec | cted) 🛛 🔛 🔑 🕞 |  |
| 26                | 091420210001 | STEVE SAMPLE                   | 02-28-2022<br>12:26:35 PM | IntegratedDisclosure (Selec | cted) 🔛 🖓 🖨 🕞 |  |
|                   |              | I                              | X&LL                      |                             |               |  |

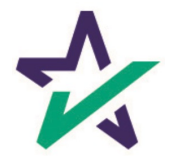

#### Confirmation

This window will confirm success of the transfer. Click Close to complete the transaction.

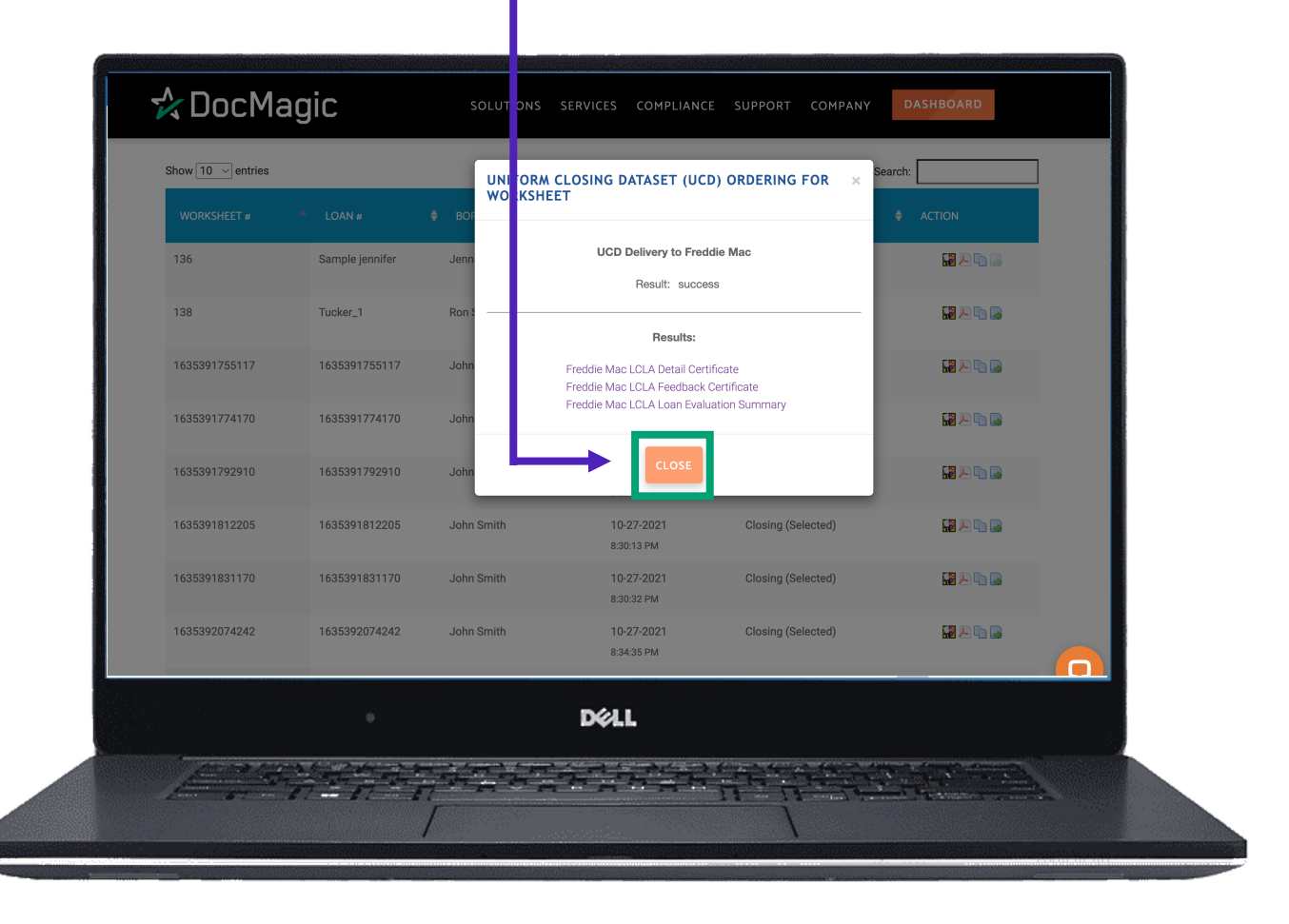

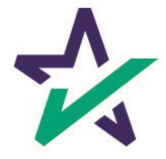